## 仕上拾いの画面構成を初期表示に戻したい

仕上拾い画面の「部屋形状」「内外区分」などのレイアウトを初期の画面構成に戻したい時

## 例えば下のような表示になったものを初期状態に戻したい場合

| 🗢 Car                                                                                                    |           | 100 - F - CD - A | #=(D)                      | 778-00     |                |        | 8 -        |               |             |                         |                 |             |          | 12.2.5801                                      |             |         |            |                  | _ |
|----------------------------------------------------------------------------------------------------|-----------|------------------|----------------------------|------------|----------------|--------|------------|---------------|-------------|-------------------------|-----------------|-------------|----------|------------------------------------------------|-------------|---------|------------|------------------|---|
|                                                                                                    | x-2(n)    |                  | 30x(D)                     |            | 0-             | mu(k)  |            |               |             | _                       |                 |             |          |                                                |             |         |            |                  |   |
| Ed E                                                                                                    |           | 1 🖪              | Ľ,                         | ~          | u 🕒            | Ser .  | LO1        | LOJ (         | X Lol       | LO                      | 1 🐢             |             |          | <b>o</b>                                       | ш           | ш       | U.S.       |                  |   |
| <b>参照(0)</b> 編8                                                                                                    | 辰(E) 上書(I | (S) 即屋追加(        | <ol> <li>) 部屋刑務</li> </ol> | R(N) 切り取り( | ×) コピー(C) ル    | 約付け(V) | 行挿入(空白)(B) | 行师入(コピー)(1) ク | Jア(K) 行耐除(D | <ol> <li>行追加</li> </ol> | (A) 元に戻す        | (Z) やり直し(R) | マスター伊奈(M | 仕上リスト参照(P) 仕上リストファイル(L)                        | ) 建具参照(T) ! | 第口補強(H) | 他都屋伊丽(Y)   |                  |   |
|                                                                                                    |           |                  |                            |            |                |        |            | 100           |             |                         |                 |             |          | 85                                             |             |         |            |                  |   |
| 44 E3903                                                                                                    |           |                  |                            |            |                |        |            | Calif.        |             |                         |                 |             |          |                                                |             |         | et makine  |                  |   |
| the later of the later of the l | Dic.      | and hit          |                            |            | 800            | (215   | 1876       | 10            |             | 0.4/4                   |                 | 23.00 20.00 | (B) E    | 23.00 WEE 00.00                                | -           |         | HP/BE/D-DA |                  |   |
| 住上运分                                                                                                    | PRS       | 隋日 91ノ           | 10/20/0                    | L (10)     | 隆石林            | 14(7)1 | -18/71-    | 540           | 198-55 3    | 138                     |                 | 記号 国積       | 周長       | 記号 国積 周長                                       | -           |         |            |                  |   |
| webt 1                                                                                                    | Multiple  | <b>TH</b>   #    | at I et                    | L/F2/A     |                |        | 00.0010    |               | 1           |                         | 国務 甲扱き<br>周長 設定 |             |          | + +                                            | -           |         |            |                  |   |
| (A)                                                                                                    | (B)       | (E) (            | бл. и<br>F)                | (S)        | (L) 10         | (M)    | (N)        | SEQ           |             |                         |                 |             |          |                                                | -           |         |            |                  |   |
| m                                                                                                    | m         | mi               |                            | m          | m              | m      | m          |               |             |                         |                 |             |          |                                                | -           |         |            |                  |   |
| 2.84                                                                                                    | 8.48      | 2.40             | 100                        | 10.02      | 12,86          | 28.0   | 28 30.8    | 5 1           |             |                         |                 |             |          |                                                | -           |         |            |                  |   |
|                                                                                                    |           |                  |                            |            |                |        |            |               |             |                         |                 |             |          |                                                |             |         |            |                  |   |
|                                                                                                    |           |                  |                            |            |                |        |            |               |             |                         |                 |             |          |                                                |             |         |            |                  |   |
| -                                                                                                    |           |                  |                            |            |                |        |            |               |             |                         |                 |             |          |                                                |             |         |            |                  |   |
| P39NE39                                                                                                    | A7 14     |                  |                            |            |                |        |            |               |             |                         |                 |             |          |                                                |             |         |            |                  |   |
| 27NBP 171                                                                                                    | RD NL     |                  |                            |            |                |        |            |               |             |                         |                 |             |          |                                                |             | _       |            |                  |   |
| 4 D 340                                                                                                    | 121.3     |                  |                            |            |                |        |            |               |             |                         |                 |             |          |                                                |             |         |            |                  |   |
| 40                                                                                                    | 7 1開      |                  |                            |            |                |        |            |               |             |                         |                 |             |          |                                                |             |         |            |                  |   |
|                                                                                                    | 1 D       | >+5>2            |                            |            |                |        |            |               |             |                         |                 |             |          |                                                |             |         |            |                  |   |
|                                                                                                    | 3 4       | *86 至<br>955     |                            |            |                |        |            |               |             |                         |                 |             |          |                                                |             |         |            |                  |   |
|                                                                                                    | E 4 🕅     | 11段室             |                            |            |                |        |            |               |             |                         |                 |             |          |                                                |             |         |            | a12.94           |   |
|                                                                                                    | 10 1      | 計生切り<br>新生せのり    |                            |            |                |        |            |               |             |                         |                 |             |          |                                                |             |         |            |                  |   |
|                                                                                                    | 55 8      |                  |                            |            |                |        |            |               |             |                         |                 |             |          |                                                |             |         |            |                  |   |
| 4 D                                                                                                    | 7 2階      |                  |                            |            |                |        |            |               |             |                         |                 |             |          |                                                |             |         |            |                  |   |
|                                                                                                    | 5 #-      | -5<br>-18 安      |                            |            |                |        |            |               |             |                         |                 |             |          |                                                |             |         |            | r)3(01<br>b)3(49 |   |
|                                                                                                    | 7 /#      | 秘密               |                            |            |                |        |            |               |             |                         |                 |             |          |                                                |             |         |            |                  |   |
|                                                                                                    | r 11 #    | 務室               |                            |            |                |        |            |               |             |                         |                 |             |          |                                                |             |         |            | ()0.50           |   |
|                                                                                                    | 💽 33 🕮    | 188.12           |                            |            |                |        |            |               |             |                         |                 |             |          |                                                |             |         |            | 6)0 48           |   |
|                                                                                                    |           |                  |                            |            |                |        |            |               |             |                         |                 |             |          |                                                |             |         |            | cj2.44           |   |
|                                                                                                    | 都位        | 仕上コード            | 合成                         | 場所         | 任上名            | 称上     | 仕上名称下      | 規格名称上         | 規格名称下       | 単位                      | 室換係数            | 集計先即位       | ×E       | 定点對                                            | c           | -       |            |                  |   |
| 1 🗟                                                                                                    |           | 100              |                            |            | 御影石            |        |            | パーナー仕上げ       |             | at 1                    |                 |             |          | s                                              |             |         |            |                  |   |
| 2                                                                                                    |           |                  |                            |            | 均っそんりん         |        |            |               |             |                         |                 |             |          | 1.2+0.22+1.6+0.25                              |             |         |            |                  |   |
| 3 💇                                                                                                    |           | 1                |                            |            | 御彩石            |        |            | 本居さt=13       |             | ۲                       |                 |             |          | M                                              | A.W.1       |         |            |                  |   |
| 4                                                                                                    |           |                  | H                          |            | -              |        |            |               |             |                         |                 |             | -        | -(1.2*2.0+1.5*2.0+51D1+1.5*1.0)-<br>-0.35*1.67 | -AWI        |         |            |                  |   |
| 5<br>6 天井                                                                                                    | :         | 1                |                            |            | 岩綿盛音板          |        |            | <b>#</b> 12   |             | 1                       |                 |             |          | S                                              |             | _       |            |                  |   |
| 7                                                                                                    |           |                  | Ő                          |            | 石膏本'ト'         |        |            | B.9.5         |             |                         |                 |             |          | 2                                              |             |         |            |                  |   |
| 8                                                                                                    |           |                  |                            |            | <b>軽鉄天井下</b> # | e      |            | 絶點用           |             |                         |                 |             |          |                                                |             |         |            |                  |   |
| 9 題の                                                                                                    | #         | 1                |                            |            | 塩と 廻り縁         |        |            |               |             | m                       |                 |             |          | L .                                            |             |         |            |                  |   |
| 10 受付                                                                                                    | カリンター     |                  |                            |            | 開彩石            |        |            | 本層さ1-30第三     |             | राग में 1<br>राग        |                 |             |          | 1.0                                            |             | _       |            |                  |   |
| 12 10                                                                                                    | ンタ間口      | 2                | H                          |            | 御影石            |        |            | 本磨きt=30W=:    |             | m                       |                 |             |          | 2.5                                            |             | _       |            |                  |   |
| 13 出入                                                                                                    |           | 1                |                            |            | 御影石            |        |            | 本唐さt=35W=:    | 2           | m                       |                 |             |          | 2.0                                            |             | _       |            |                  |   |
| 14 出入                                                                                                    | J         | 2                |                            |            | 御影石            |        |            | 本磨きt=30₩=:    | 2           | m                       |                 |             |          | 3.2                                            |             |         |            |                  |   |
| 15 出入                                                                                                    | 0         | 3                |                            |            | 御影石            |        |            | 本唐さt=30W=:    |             | m                       |                 |             |          | 1                                              |             |         | -          |                  |   |
| 1 14                                                                                                    |           | 1                |                            |            |                |        |            | W-T-H-HH      |             | -                       |                 |             | 1        | **                                             |             |         |            |                  |   |
|                                                                                                    |           |                  |                            |            |                |        |            |               |             |                         |                 |             |          |                                                |             |         |            |                  |   |

1. 表示タブの中にある「レイアウトのリセット」をクリックします。

| ♦                                                                                                    |                                                                                                    |                                                                                        |                                                     |                           |                     |                                                                                                    |                                                                        |                                                                                                    |                                                   |                                                                              |                         |                                                                                                    |                    |                                                                                                    |                   |                          |                         |        |        |      |     |
|----------------------------------------------------------------------------------------------------|----------------------------------------------------------------------------------------------------|----------------------------------------------------------------------------------------|-----------------------------------------------------|---------------------------|---------------------|----------------------------------------------------------------------------------------------------|------------------------------------------------------------------------|----------------------------------------------------------------------------------------------------|---------------------------------------------------|------------------------------------------------------------------------------|-------------------------|----------------------------------------------------------------------------------------------------|--------------------|----------------------------------------------------------------------------------------------------|-------------------|--------------------------|-------------------------|--------|--------|------|-----|
| 7                                                                                                    | t−⊿(                                                                                                    | н)                                                                                     | 機能(K)                                               |                           | 表示(D)               | マスター                                                                                                   | (M) 名                                                                  | 称追加(1                                                                                                    | F) ł                                              | 合い(                                                                          | R)                      |                                                                                                    |                    |                                                                                                    |                   |                          |                         |        |        |      |     |
| 名称表示(N)                                                                                                    | ]<br>⊐−۴                                                                                                    | 表示(Z)                                                                                  | 増減コ                                                 | 式表:                       | <b>]</b><br>示(F) 科目 | <b>三</b><br>33-ド表示(K                                                                                   | ) カスタム1                                                                | 表示(D)                                                                                                    | カスタム                                              | 2表                                                                           | 示(E)                    | 画面設定                                                                                                    | Ê(G)               | 列幅を標準                                                                                               | 些に戻す(U            | 1) レイブ                   | アウトのりせ                  | շット(R) |        |      |     |
|                                                                                                    | ・<br>また(K)                                                                                                    | を 🕞 🕞 🗙<br><sup>表示(D)</sup> :                                                          | ତ ତ <b>କ /*</b><br>729-(M) :                        | - <b>111 11</b><br>54%@20 | 1(T) 18-V(R)        | 1                                                                                                    |                                                                        |                                                                                                    |                                                   |                                                                              |                         |                                                                                                    | 仕上編い               |                                                                                                    |                   |                          |                         | ļ      |        |      | -   |
| 名称表示(N) 3-F表示(Z)                                                                                                    | 送<br>送<br>送<br>送<br>送<br>送<br>送                                                                                    | に<br>(F) 科目コード                                                                         | 表示(K) カスタム                                          | 1表示(D                     | ) カスタム2表示(E)        | 画面設定(G) 列幅を標準                                                                                          | に戻す(U) レイアウトのリ                                                         | セット(R)                                                                                                    |                                                   |                                                                              |                         |                                                                                                    |                    |                                                                                                    |                   |                          |                         |        |        |      |     |
| 内外区分 * *<br>外部 内部 詳<br>ずへて<br>(なし)<br>* 11<br>11<br>11<br>11<br>11<br>11<br>11<br>11<br>10<br>14<br>10<br>14<br>10<br>14<br>10<br>14<br>10<br>10<br>10<br>10<br>10<br>10<br>10<br>10<br>10<br>10 | 部屋形                                                                                                    | 17301<br>(20.50<br>0924                                                                | a)2.94                                              | 31.49                     | <u>*</u>            | <ul> <li>* 単 仕上拾い</li> <li>形状 仕上区分</li> <li>ショット</li> <li>X寸法<br/>(A)<br/>m</li> <li>2,94</li> </ul>   | 隋S 隆E  <br>  1  <br>(B) (E)  <br>  一 一 一 一 一 一 一 一 一 一 一 一 一 一 一 一 一 一 | タイプ<br>印示<br>(F)<br>100                                                                                                    | 部 編<br>1<br>取 トランス<br>画 稿<br>馬<br>(Tri )<br>10.02 | 名称<br>張<br>L)<br>m<br>12.88                                                  | 優<br>壁画積中2<br>(M)<br>ri | 所 福<br>1<br>[1]<br>[1]<br>[1]<br>[1]<br>[2]<br>[3]<br>[3]<br>[3]<br>[3]<br>[3]<br>[3]<br>[3]<br>[3]<br>[3]<br>[3 | 所名称<br>SEQ<br>0.86 | 個考                                                                                                  | 担当者               | ▶ <b>↓</b> 2<br>面積<br>均定 | 弓 面積<br> <br> <br> <br> | 周長     | 記号<br> | 面積   | 周長  |
| 55 部屋<br>▲ 10 2階<br>〒 5 約-8<br>6 余雄界                                                                                                    | 1                                                                                                    | 部位<br>康 🔻                                                                              | G2.44<br>仕上コード<br>100                               | 合成                        | 場所                  | 住上名称上<br>御影石                                                                                           | 仕上名称下                                                                  | 規格名称上<br><b>パーナー仕上げ</b>                                                                                                    | 規格名称下                                             | 単位                                                                           | 交换乐数                    | 集計先部位                                                                                                    | XE                 | s                                                                                                   | 忠                 | 烒                        |                         | ×モリー記号 | 5      | - 部位 | -仕上 |
| 11 ●新来<br>21 33 ●新室                                                                                                    | 3<br>4<br>5<br>6<br>7<br>7<br>8<br>9<br>10<br>11<br>12<br>13<br>14<br>15<br>16<br>16<br>17<br>18<br>19<br>20<br>21 | 登<br>天井<br>深り載<br>受付わウンター<br>カウンタ間口<br>ガウンタ間口<br>ガウンタ間口<br>出入口<br>出入口<br>出入口<br>床<br>床 | 1<br>1<br>1<br>1<br>2<br>1<br>1<br>2<br>3<br>3<br>1 |                           |                     | 単彩石<br>花舗集音楽<br>石音水-1・1<br>起し、加加<br>御影石<br>御影石<br>御影石<br>御影石<br>御影石<br>御影石<br>御影石<br>御影石<br>御影石<br>御影石 |                                                                        | 本勝巻1=13<br>厚12<br>厚5<br>約5<br>約5<br>約5<br>約5<br>約5<br>約5<br>約5<br>約5<br>約5<br>1<br>本勝巻1=35W=2<br>本勝巻1=35W=2<br>本<br>第<br>本<br>二<br>3<br>5<br>5<br>5<br>5<br>5<br>5<br>5<br>5<br>5<br>5<br>5<br>5<br>5 |                                                   | m <sup>2</sup><br>m<br><i>b</i> / <i>f</i> /fi<br>m<br>m<br>m<br>m<br>m<br>m |                         |                                                                                                    | btb                | H<br>(1.2+2.0+1.5+2.<br>-0.35+1.67<br>S<br>2<br>L<br>1<br>1.0<br>2.5<br>2.6<br>2.0<br>3.2<br>1<br>G | Ø*STD I* I.5* I.J | 3)-AWI                   |                         |        |        |      |     |
| 0 ()<br>11729-051 F8:2                                                                                                    | 21<br>22<br>23<br>24<br>25<br>26<br>27<br>28<br>29<br>30<br>31<br>32<br>33<br>34<br>•<br>•                         | 19:0-1夜赤                                                                               | E11:000                                             |                           | F12:相目表示            |                                                                                                    |                                                                        |                                                                                                    |                                                   |                                                                              |                         |                                                                                                    |                    |                                                                                                    |                   |                          |                         |        |        |      |     |

初期の画面構成に戻ります。